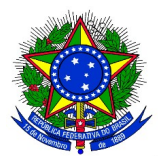

## MINISTÉRIO DA EDUCAÇÃO UNIVERSIDADE FEDERAL DA INTEGRAÇÃO LATINO-AMERICANA PRÓ-REITORIA DE GRADUAÇÃO

## ANEXO III INSCRIÇÃO DOS CANDIDATOS À MONITORES PARA 2018-2

1. Acessar o SIGAA.

**1.1** No Portal do discente, acessar o Menu Monitoria > Inscrever-se em Seleção de Monitoria, como no exemplo a seguir:

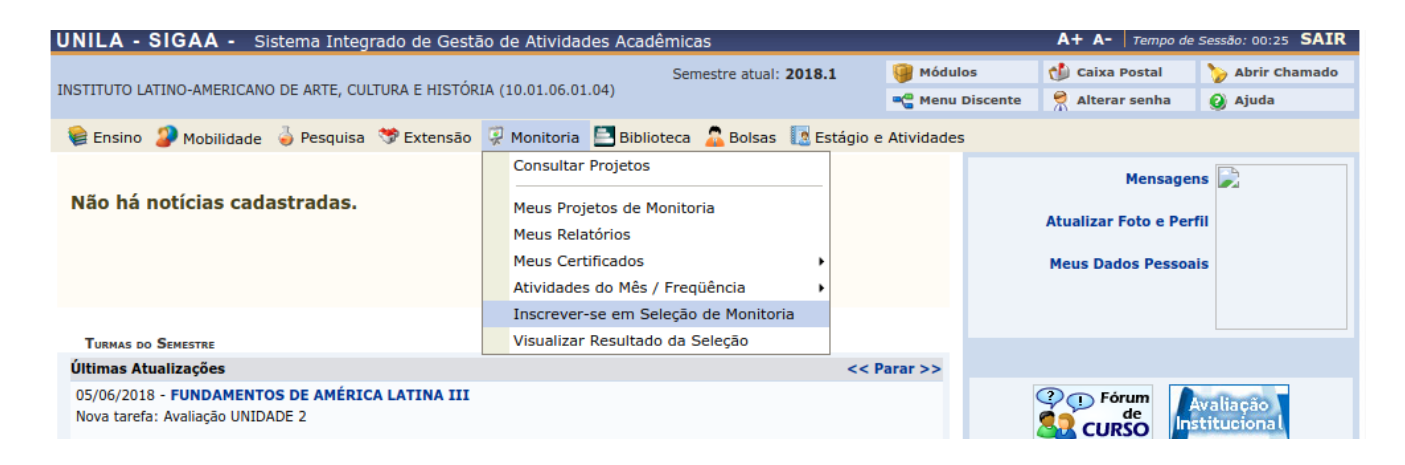

**1.2** A seguinte tela será exibida:

| Portal do Discente > Vagas de Bolsas Disponíveis na UNILA                                                                                                    |
|----------------------------------------------------------------------------------------------------|
|                                                                                                    |
| Busca por oportunidades de bolsa na UNILA                                                                                                    |
| Este espaço é destinado aos alunos interessados em participar do lado prático da vida acadêmica dentro da UNILA.<br>Aqui você poderá encontrar oportunidades de forma fácil e centralizada, buscando por vagas nas mais diversas áreas. Esta busca abrange as oportunidades<br>de bolsa em:<br>• Monitoria<br>• Extensão<br>• Pesquisa<br>• Ações Associadas<br>• Apoio Técnico |
|                                                                                                    |
| BUSCAR OPORTUNIDADES                                                                                                    |

Buscar Cancelar
\* Campos de preenchimento obrigatório.

Tipo de bolsa: \* --- SELECIONE O TIPO DE BOLSA DE SEU INTERESSE ----

-

No campo "Tipo de bolsa", escolher a opção MONITORIA:

| UNILA - SIGAA - Sistema Integrado de Gestão de Atividades Acad                                                                                                    | êmicas                                                                                    |                                          | A+ A- Tempo d        | e Sessão: 00:25 SAIR |
|----------------------------------------------------------------------------------------------------|-------------------------------------------------------------------------------------------|------------------------------------------|----------------------|----------------------|
|                                                                                                    | Semestre atual: 2018.1                                                                    | 🎯 Módulos                                | 🍏 Caixa Postal       | 🍗 Abrir Chamado      |
| INSTITUTO LATINO-AMERICANO DE ARTE, CULTURA E HISTORIA (10.01.06.01.04)                                                                                                    |                                                                                           | 🗠 Menu Discente                          | 🔗 Alterar senha      | 🥥 Ajuda              |
| Portal do Discente > Vagas de Bolsas Disponíveis na UNILA                                                                                                    |                                                                                           |                                          |                      |                      |
| Busca por oport<br>Este espaço é destinado aos alunos interessados em participar do lado prático<br>Aqui você poderá encontrar oportunidades de forma fácil e centralizada, busc<br>em:<br>• Monitoria<br>• Extensão<br>• Pesquisa<br>• Ações Associadas<br>• Apoio Técnico | unidades de bolsa na UNII<br>o da vida acadêmica dentro d<br>ando por vagas nas mais dive | LA<br>a UNILA.<br>ersas áreas. Esta busc | a abrange as oportui | nidades de bolsa     |
| Busca                                                                                                    | R OPORTUNIDADES                                                                           |                                          |                      |                      |
| Tipo de<br>bolsa:<br>SELECIONE O TIPO DE BOLSA DE SEU<br>SELECIONE O TIPO DE BOLSA DE SEU<br>MONITORIA                                                                                                    | J INTERESSE<br>INTERESSE                                                                  |                                          | •                    |                      |
| EXTENSÃO<br>PESQUISA<br>APOIO TÉCNICO<br>AÇÕES ASSOCIADAS                                                                                                    |                                                                                           |                                          |                      |                      |
| SIGAA   Coordenadoria de Tecnologia da Informação -     (                                                                                                    | Copyright © 2006-2018 - UNILA                                                             | - sighom.unila.sighomol                  | ogacao - v3.31.9     |                      |

2.1 Novos campos de filtro serão exibidos para este tipo de bolsa, que poderão ser utilizados para filtrar a busca, conforme imagem a seguir:

| Tipo de bolsa:           | * MONITORIA                                            | <u> </u> |
|--------------------------|--------------------------------------------------------|----------|
| Orientador:              |                                                        |          |
| Monitoria na Disciplina: |                                                        |          |
| Centro:                  | INSTITUTO LATINO-AMERICANO DE ARTE, CULTURA E HISTÓRIA | -        |
|                          | Buscar Cancelar                                        |          |

3. Após preencher os campos dos filtros com as informações desejadas, clicar em "buscar".

## ATENÇÃO: O SISTEMA DISPONIBILIZARÁ AS INSCRIÇÕES SOMENTE PARA OS PROJETOS COM PROCESSO SELETIVO CADASTRADO.

A seguinte tela será exibida:

| BUSCAR OPORTUNIDADES                                                                               |                          |                                                        |  |
|----------------------------------------------------------------------------------------------------|--------------------------|--------------------------------------------------------|--|
|                                                                                                    | Tipo de bolsa:           | * MONITORIA                                            |  |
|                                                                                                    | Orientador:              |                                                        |  |
|                                                                                                    | Monitoria na Disciplina: |                                                        |  |
|                                                                                                    | Centro:                  | INSTITUTO LATINO-AMERICANO DE ARTE, CULTURA E HISTÓRIA |  |
|                                                                                                    |                          | Buscar Cancelar                                        |  |
| * Campos de preenchimento obrigatório                                                              |                          |                                                        |  |
|                                                                                                    |                          |                                                        |  |
| 🔍: Ver detalhes do projeto 🛛 🐉: Cadastrar Interesse 🛛 😼: Enviar Mensagem ao Responsável pela Bolsa |                          |                                                        |  |
|                                                                                                    |                          |                                                        |  |

| OPORTUNIDADES ENCONTRADAS(1)                                                |                   |                   |                 |       |
|-----------------------------------------------------------------------------|-------------------|-------------------|-----------------|-------|
| Descrição da Bolsa                                                          | Vagas Remuneradas | Vagas Voluntárias | Responsável     |       |
| 2013 - Monitoria de Quimica (Prova de Selecao de Monitores de Quimica 2013) | 1                 | 1                 | MARCELA BOROSKI | Q 🐉 🖂 |
|                                                                             |                   |                   |                 |       |

**4.** Para visualizar o projeto, clicar no ícone "Ver detalhes do Projeto" - 🤍

5. Para iniciar a inscrição, clicar no ícone "Cadastrar interesse" - 🦻. A seguinte tela será exibida:

|   | Ensino | 2    | Monitoria |
|---|--------|------|-----------|
| _ |        | - MA |           |

Portal do Discente > Inscrição para seleção de Projeto de Ensino

| DADOS DA PROVA SELETIVA                                                                                                    |                                                                |  |  |
|----------------------------------------------------------------------------------------------------|----------------------------------------------------------------|--|--|
| Projeto Ensino: Monitoria de Química                                                                                                    |                                                                |  |  |
| Título da Prova: P                                                                                                    | Título da Prova: Prova de Selecao de Monitores de Quimica 2013 |  |  |
| Inscrições até: 2                                                                                                    | 3/09/2014                                                      |  |  |
| Data da Prova: 2                                                                                                    | Data da Prova: 24/09/2014                                      |  |  |
| Vagas p/ Bolsistas: 1                                                                                                    |                                                                |  |  |
| Vagas p/ Voluntários: 1                                                                                                    | Vagas p/ Voluntários: 1                                        |  |  |
| Situação da Prova: A                                                                                                    | GUARDANDO INSCRIÇÃO                                            |  |  |
| Outras Informações: L                                                                                                    | ocal: Sala 101                                                 |  |  |
| LISTA DE REQUISITOS:                                                                                                    |                                                                |  |  |
| Obrigatório Com                                                                                                    | ponente Curricular                                             |  |  |
| SIM ECI0                                                                                                    | 008 - QUÍMICA GERAL - 60h                                      |  |  |
| DADOS BANCÁRIOS:                                                                                                    |                                                                |  |  |
| sistema. Caso estejam incorretas, atualize-as antes de proceder a inscrição.<br>Clique aqui para efetuar a atualização dos seus dados bancários.<br>Banco:<br>Agência:<br>Conta:<br>Descação: |                                                                |  |  |
| DADOS DO ALUNO:                                                                                                    |                                                                |  |  |
| Email: *<br>Telefone: *                                                                                                    |                                                                |  |  |
| Qualificações: 🖈                                                                                                    |                                                                |  |  |
| Currículo Lattes:                                                                                                    |                                                                |  |  |
|                                                                                                    | << Voltar Inscrever-se na Selecão Cancelar                     |  |  |
|                                                                                                    | * Campos de preenchimento obrigatório.                         |  |  |
|                                                                                                    | Ver mais detallass deste projete                               |  |  |

6. Verificar os dados e os requisitos da prova. Atualizar os dados bancários, se necessário.

**6.1.** Preencher os campos solicitados e clicar no botão "Inscrever-se na seleção." O sistema envia um e-mail automático para confirmar a inscrição no processo seletivo do projeto.

**6.2.** É de responsabilidade do candidato acompanhar a situação do projeto e do processo seletivo. Se houver qualquer alteração na data da prova, o sistema não envia nenhuma notificação.

**6.3.** Os interessados poderão efetuar mais de uma inscrição em mais de um projeto de monitoria, devendo realizar um novo login no SIGAA para cada nova inscrição que pretenda realizar.